# Cómo configurar la impresora con tu tablet

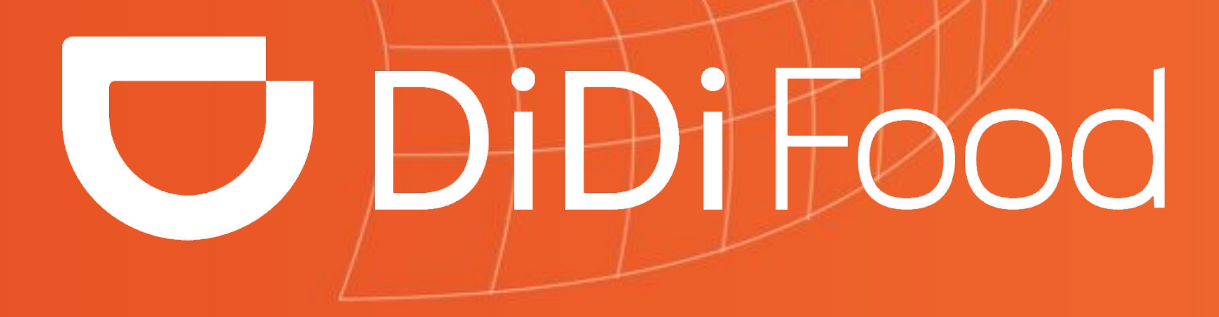

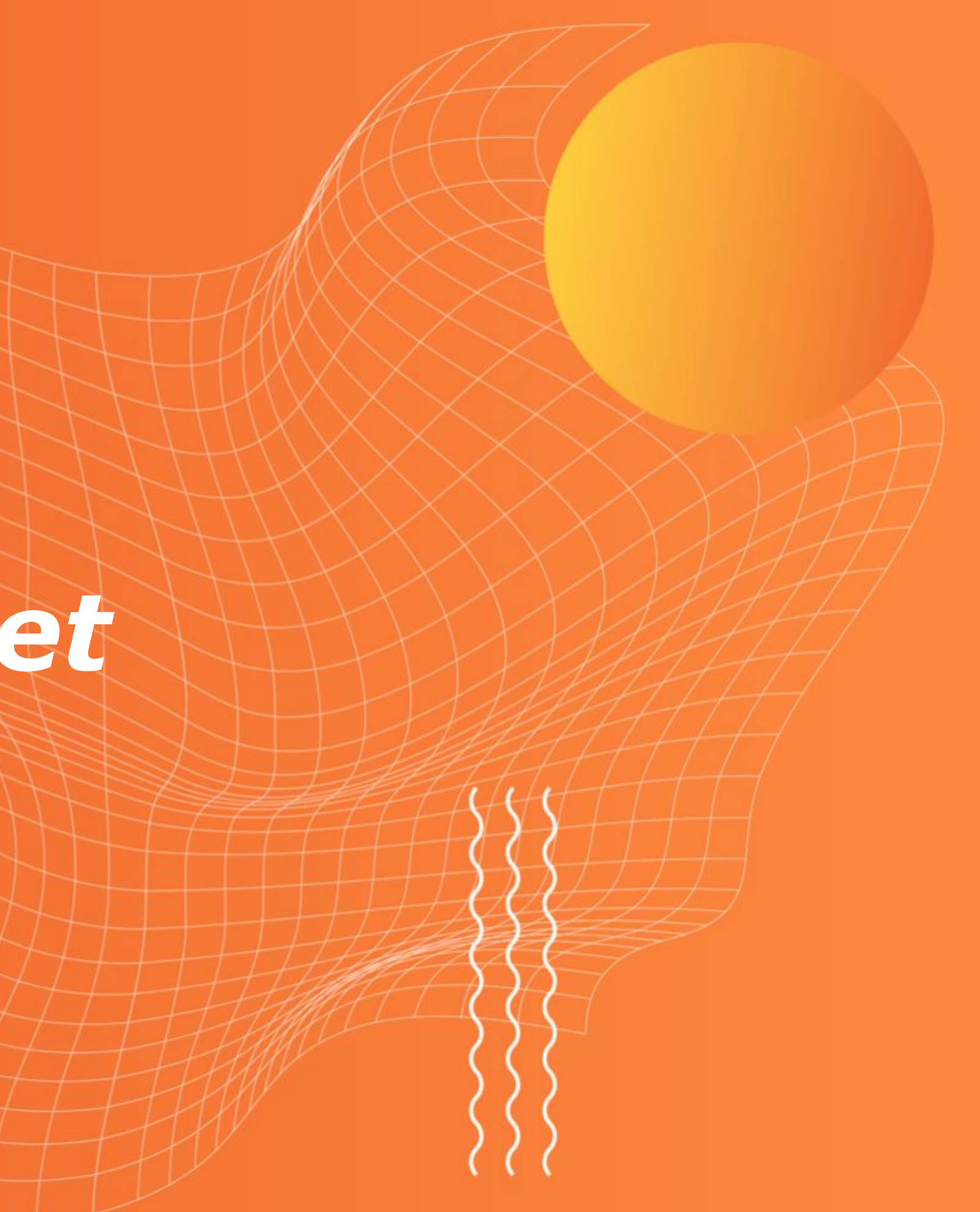

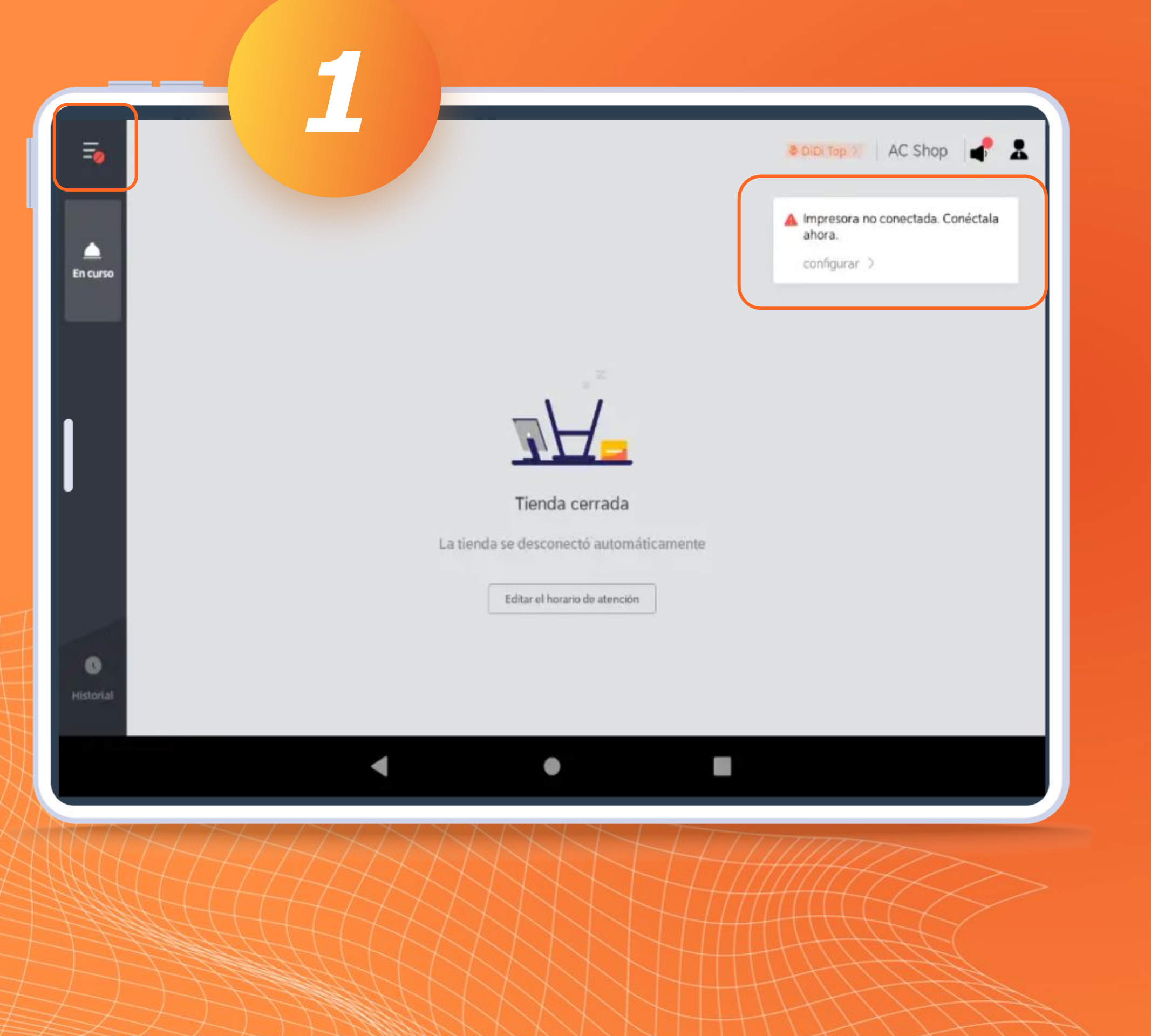

## CONFIGURACIÓN **DE IMPRESORA EN** TABLETS DIDI

Puedes hacer clic en la caja de advertencia, o en la sección de "configuración"

> ٠ ÷

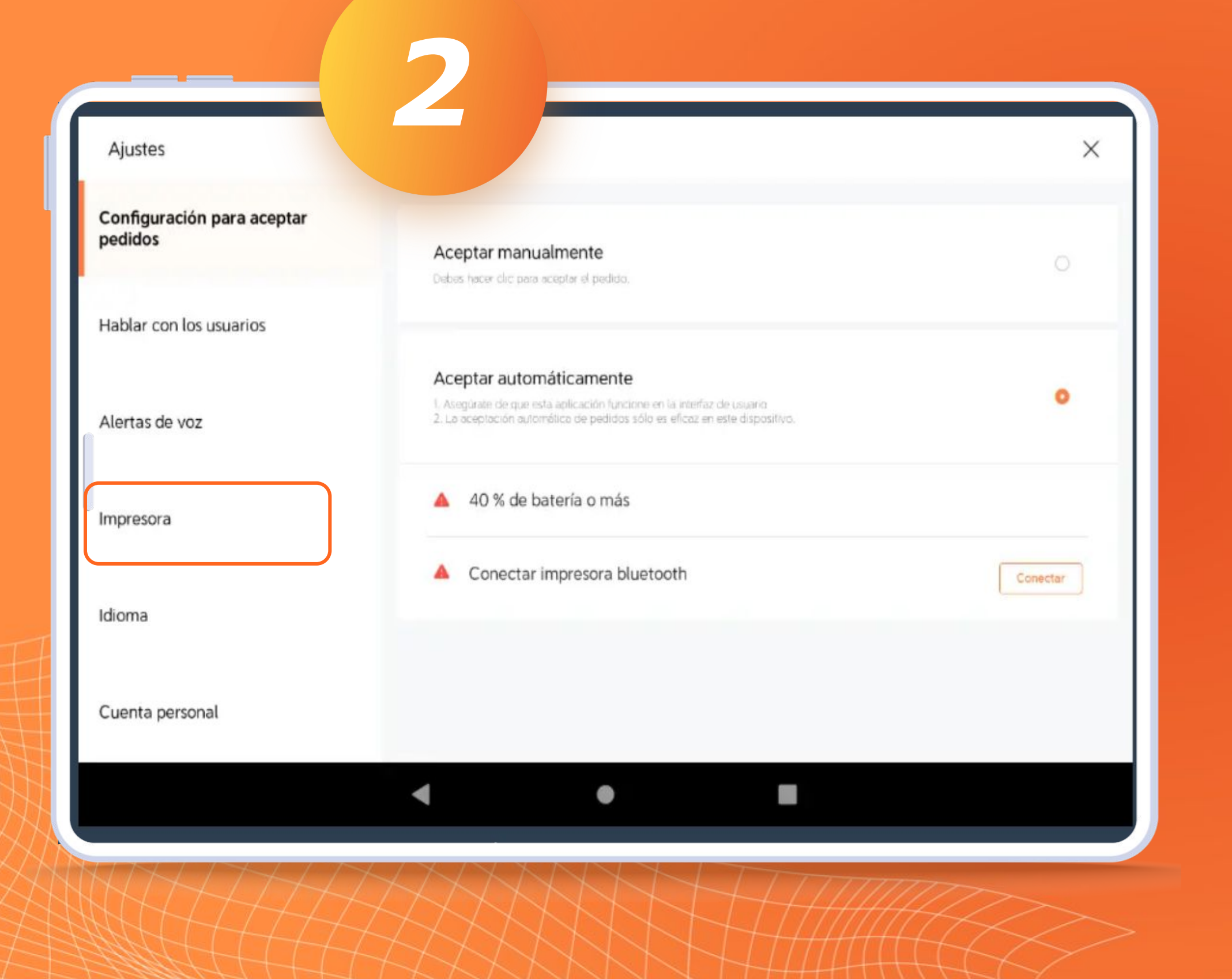

### IMPRESORA

Al entrar a Configuración deberás buscar el apartado de "Impresora" y seleccionarlo.

\* \* \* \* \*

| Ajustes                               |                                                                                                    | ×                        |
|---------------------------------------|----------------------------------------------------------------------------------------------------|--------------------------|
| Configuración para aceptar<br>vedidos | Impresora                                                                                                    |                          |
| Hablar con los usuarios               | Impresora bluetooth                                                                                                    | Impresora no conectada > |
| Alertas de voz                        | Solo se aceptan impresoras Billetooth. La Impresora debe estar conectada antes de aceptar pedidos. Ve a<br>"configuración" > "bluetooth" > "activar Bluetooth" |                          |
| Impresora                             | Imprimir recibo automáticamente                                                                                                    |                          |
| dioma                                 | Ancho del papel                                                                                                    | 80mm 58mm                |
| Cuenta personal                       | Selecciona el ancho del papel para evitar una visualización ano                                                                                                | or max                   |
|                                       | < ● ■                                                                                                    |                          |

# CONFIGURACIÓN

*Es importante que actives el botón de "Impresora".* 

Debes seleccionar tu impresora con conexión **vía Bluetooth**.

El ancho del papel se recomienda que sea en 5**8 mm** ya que los tickets se imprimen a lo largo.

| Ajustes                               |                                                                                                    | ×                         |
|---------------------------------------|----------------------------------------------------------------------------------------------------|---------------------------|
| Configuración para aceptar<br>pedidos | Impresora bluetooth Impresora no conectada >   Solo se aceptari impresoras Eluetooth. La impresora debe estar conectada antes de aceptar pedidos. Ve a "configuración" > "bluetooth" > "activar Bluetooth". |                           |
| Hablar con los usuarios               | Imprimir recibo automáticamente                                                                                                    |                           |
| Alertas de voz                        |                                                                                                    |                           |
| Impresora                             | Ancho del papel<br>Selecciona el ancho del papel para evitar una visualización                                                                                                    | 80mm 58mm<br>anormal      |
| Idioma                                | Cantidad de copias                                                                                                    | 1 >                       |
| Cuenta personal                       |                                                                                                    | Imprimir recibo de prueba |

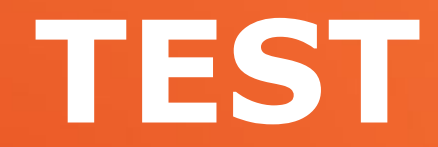

Después de realizar la configuración de la impresora puedes hacer un "Test" de impresión para ver que todo esté correcto.

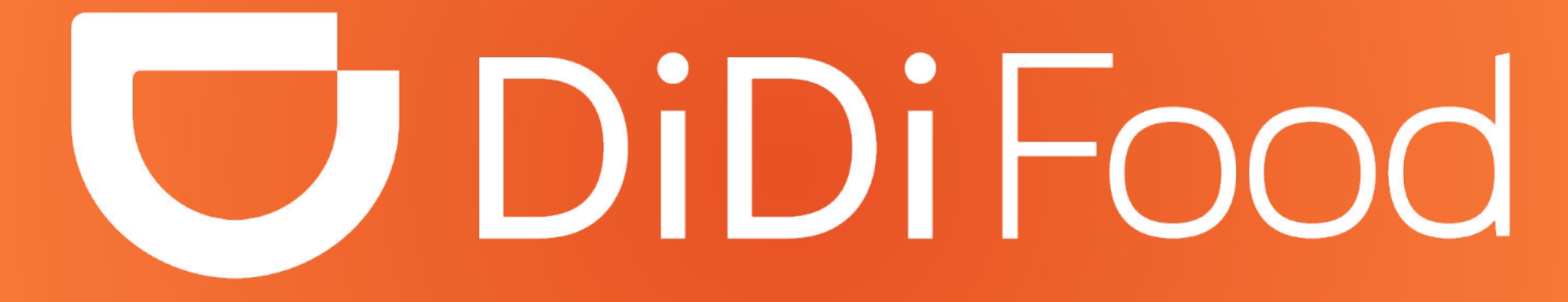